# **Override Costing and Multiple Assignments**

## 1. Log in to PSC Client

Using your Employee Number and PSC Client password.

# 2. Click the clock in the upper left hand corner to access the timecard function

#### 3. Multiple Assignments

a. Minimize the first assignment to view each of your assignments

| Time Code | Search Timecodes | 19<br>Sun |
|-----------|------------------|-----------|
| Shift     | essat.           | 0         |
| Common    |                  | 0         |

#### b. You can then review each of your assignments

To enter time for an assignment, expand the assignments by clicking on it.

| Time Code | Search Timecodes | 19<br>Sun |
|-----------|------------------|-----------|
| € Shift   |                  | 0         |
| € X Shift |                  | 0         |
| Total*    |                  | 0         |

c. Use the "validate" and "submit" buttons to submit both timecards Each timecard will be validated and submitted simultaneously.

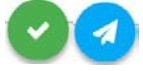

### 4. Override Costing

a. To enter override costing, select the time code field you need to enter override costing on

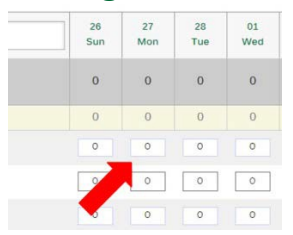

#### b. Select "Add Entry" to add a time entry

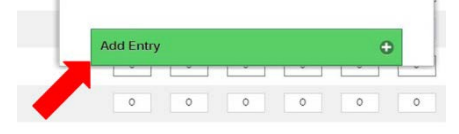

## **Override Costing and Multiple Assignments**

#### c. Select "Override Costing" to add an override costing code

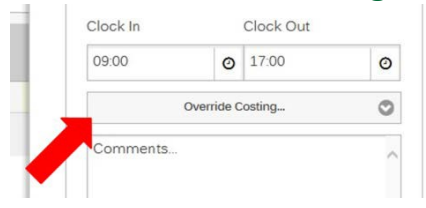

#### d. Select an override costing code

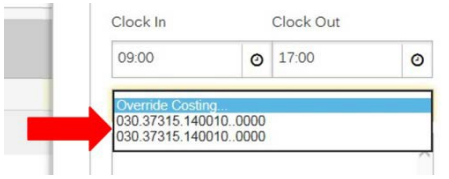

#### e. Select "Create" to add the time entry to your timecard

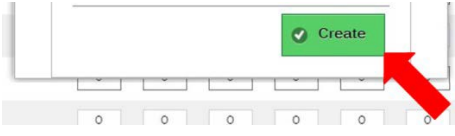

5

#### f. Once the timecard has been validated you can review the override costing on the summary page

| RT - Regular Time Worked  | 8 Hours |
|---------------------------|---------|
| Total                     | 8 Hours |
| Details                   |         |
| Tuesday February 28, 2017 | 8 hrs   |
| RT - Regular Time Worked  | 8       |
|                           |         |
| 09:00 - 17:00             |         |